How to Share an Outlook Calendar

- 1. Go to outlook.office.com in a web browser
- 2. Enter your full email address and password followed by the Multi-Factor Authentication (MFA)
- 3. Click Calendar icon on the left portion of the screen

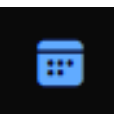

4. Click the 3-dot more options button to the right of the Calendar under the My Calendars section

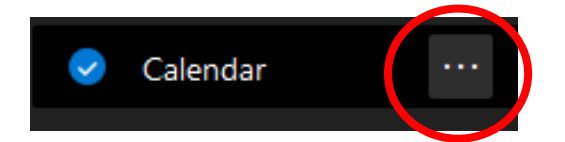

- 5. Click Sharing and Permissions
- 6. From here, search for a user by name or email address

| Calendar                                                                                                    |       |
|----------------------------------------------------------------------------------------------------|-------|
| Send a sharing invitation in email. You can choose how much access to allow and change access settings any time. |       |
| Enter an email address or contact name                                                                           | Share |

7. When the user is found, click the drop-down arrow next to their name, grant the appropriate permissions from the drop-down list, and click Share. *Note: the user receives an email stating the calendar has been shared with them.* 

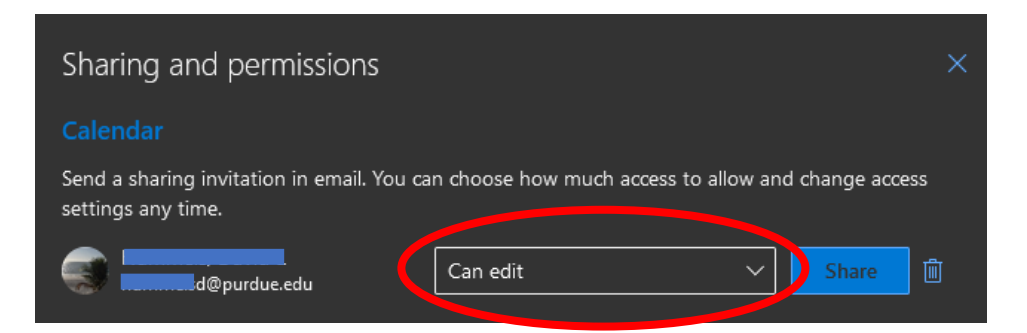

- 8. Repeat steps 6 and 7 for each user to be granted calendar share permissions.
- 9. Once all people are added and granted proper permissions, click the X in the upper right corner to close the Sharing and Permissions dialog box.